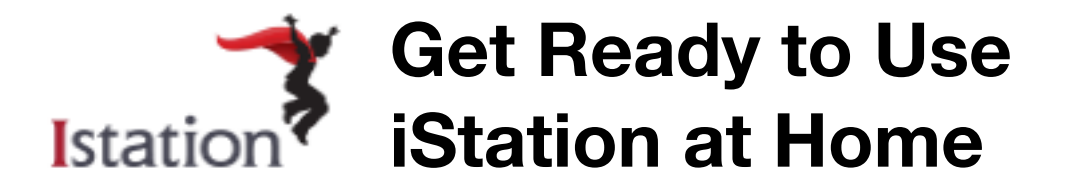

To install and begin using the Istation app, on a **personal device** follow the instructions below:

- 1. Download Istation App
  - Go to <u>www.istation.com/Support</u> to download the app for your device type.
  - Click the appropriate button to download Istation for Windows or Mac. Follow the prompts in the download window to install.
  - For iPad, Android, and Chromebook devices, you may download the application from the respective app store.
- 2. Open the Istation App to setup

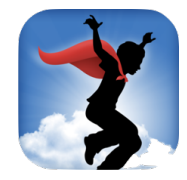

- · Click on the app.
- Type the name of your child's school in the domain field. Domain name format is **school.district.state** (e.g., lea.elpaso.tx, mesitaecdc.elpaso.tx).

- Peer Groups section can be left blank. Click **OK**, close the app and go to ClassLink (https://launchpad.classlink.com/episd).
- If you have children at **different campuses** using the same device, each student will need to log in under different domains. To switch schools:
  - Type the following login information on the login screen: User name: config Password: config
  - This will allow you to type the other campus domain to switch between schools. You will do this step each time your children take turns using iStation.
  - Peer Groups section can be left blank. Click **OK** and go to ClassLink.

\*\*Login will happen through **ClassLink** (<u>https://launchpad.classlink.com/episd</u>) unless your teacher directs you use the app alone.

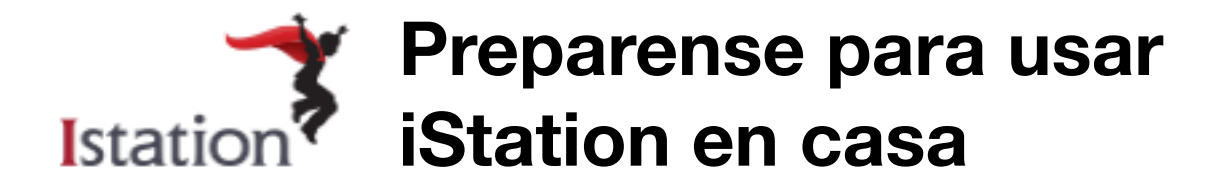

Para instalar y comenzar a usar la aplicación de iStation en un **dispositivo personal**, siga las siguientes instrucciones:

- 1. Descargue la aplicación de iStation
  - Vaya a <u>www.istation.com/Support</u> para descargar la aplicación para el tipo de dispositivo que esté usando.
  - Haga clic el botón apropiado para descargar iStation para Windows ó Mac o su dispositivo móvil. Siga las instrucciones en su pantalla para instalar.
  - Para dispositivos como iPad, Android, o Chromebook, podrá descargar la aplicación desde su tienda respectiva (App Store, Google Play, Chrome Store).

2. Abra la aplicación de iStation para iniciar:

Haga clic en la aplicación

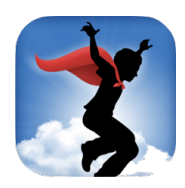

• Entre el nombre de la escuela de su hijo/a en el campo con nombre "**domain**". El formato del nombre es **escuela.distrito.estado (**ejemplo: cooley.elpaso.tx o johnson.elpaso.tx)

| Istation software needs to be configure<br>the name of your school in the domain t<br>domain name from the list of options. | d to run on this computer. Please type<br>field below, and select the matching |
|----------------------------------------------------------------------------------------------------|--------------------------------------------------------------------------------|
| If you need assistance, please contact 1<br>866-883-7323 ext. 2 or via e-mail at sup                                        | Istation Technical Support at<br>port@istation.com                             |
| Default Domain                                                                                                    |                                                                                |
| Domain:                                                                                                    | Peer Group (optional):                                                         |
| mesita.elpaso.tx                                                                                                    |                                                                                |
| montoquaetos                                                                                                    | units charlon al y concer                                                      |

- La sección llamada Peer Groups se debe dejar en blanco. Haga clic OK, cierre la aplicación y vaya a ClassLink (<u>https://launchpad.classlink.com/episd</u>).
- 3. Si tiene niños/as en diferentes escuelas usando el mismo dispositivo, cada estudiante necesitará entrar a sus cuentas pero bajo diferente "**domain**". Para cambiar escuelas haga lo siguiente:
  - Entre la siguiente información en la pantalla de inicio:
    - Usuario: config
    - Contraseña: config
  - Este lo dejará entrar el nombre de la otra escuela para hacer el cambio. Tendrá que hacer esto cada vez que sus hijos/as tomen turnos usando iStation.

\*\*Los estudiantes entrarán a sus cuentas en **ClassLink** (<u>https://launchpad.classlink.com/</u> <u>episd</u>) a solo que su maestro/a le indique que use la aplicación para entrar.